# Firmware Update Guide

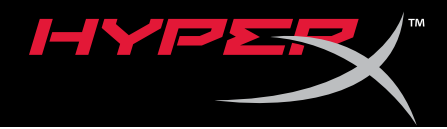

### HyperX Cloud Amp Firmware Update Guide

Find the language and latest documentation for your HyperX Cloud Amp Firmware Update Guide here.

#### HyperX Cloud Amp Firmware Update Guide

| For instructions in English                                        |
|--------------------------------------------------------------------|
| Para instrucciones en Español                                      |
| 💳 💶 <table-cell-rows> Für Anleitungen in Deutsch</table-cell-rows> |
| Pour des instructions en Français                                  |
| Per le istruzioni in Italiano                                      |
| Por as instruções em Português                                     |
| Instrukcje w jezyku Polskim                                        |
| Для инструкции на Русском                                          |
| C                                                                  |
| 📕 Japanese                                                         |
| 🥵 Korean                                                           |
| Thai                                                               |
| ★Vietnamese                                                        |
| Simplified Chinese 中文说明                                            |
| Traditional Chinese 中文說明                                           |

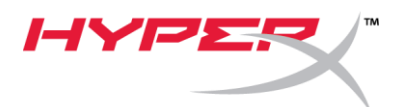

# Quick Start Guide

Cloud Amp HyperX Firmware Updater

#### I. Updating the USB Device

- 1. Connect the Amp USB device to a USB port on the PC.
- 2. Run the HyperX firmware updater.
- 3. Click the *Update* button when the application is ready.

| HyperX Amp Device Firmw                            | are Update         | ×                                   |
|----------------------------------------------------|--------------------|-------------------------------------|
| Current firmware version:<br>New firmware version: | 4.1.0.1<br>4.1.1.2 | Update                              |
|                                                    |                    |                                     |
|                                                    | 20                 | 018 Kingston Technology Corporation |

4. A prompt will pop up asking if you want to continue. Click the **Yes** button to continue.

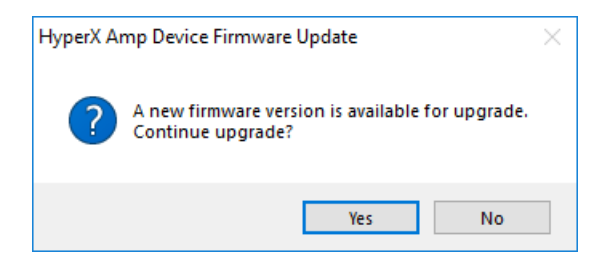

5. A prompt will pop up warning you to not unplug the device during the update. Click the **OK** button to continue.

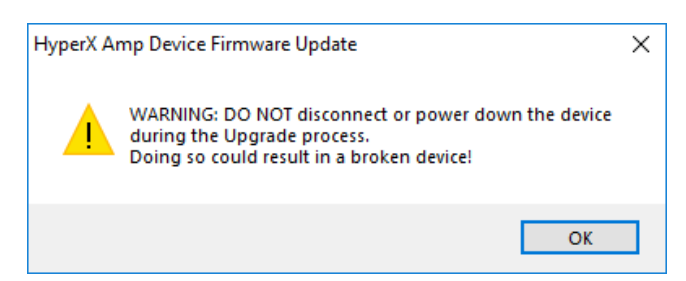

6. Once the update completes, click the *OK* button to close the prompt.

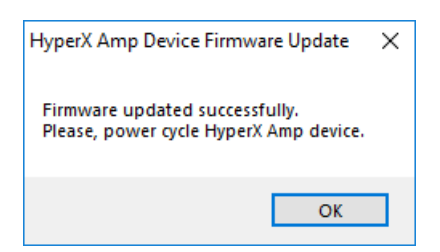

The Amp USB device should now be using the latest firmware.

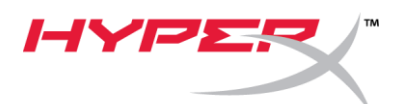

## Guía de inicio rápido

### Actualizador de firmware de HyperX para Cloud Amp

#### I. Actualización del dispositivo USB

- 1. Conecta el dispositivo USB Amp a un puerto USB del ordenador.
- 2. Ejecuta el actualizador de firmware de HyperX.
- 3. Haz clic en el botón *Actualizar* cuando la aplicación esté lista.

| HyperX Amp Device Firmwa                           | ire Update | ×                                   |
|----------------------------------------------------|------------|-------------------------------------|
| Current firmware version:<br>New firmware version: | 4.1.0.1    | Update                              |
|                                                    |            |                                     |
|                                                    | 21         | 018 Kingston Technology Corporation |

4. Aparecerá un mensaje emergente que te preguntará si quieres continuar. Haz clic en el botón *Sí* para continuar.

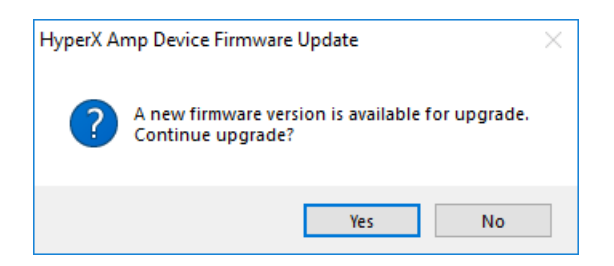

5. Aparecerá un mensaje emergente que te advertirá que no desenchufes el dispositivo durante la actualización. Haz clic en el botón *Aceptar* para continuar.

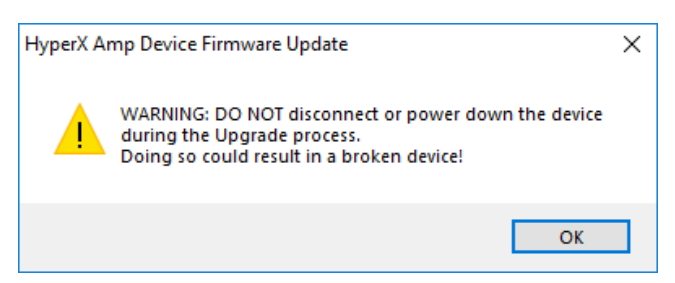

6. Una vez finalizada la actualización, haz clic en el botón Aceptar para cerrar el mensaje.

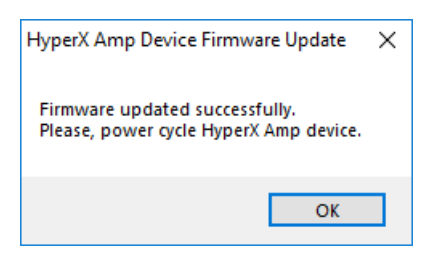

El dispositivo USB Amp debería tener ahora el firmware más reciente.

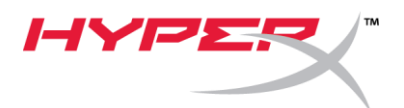

### Kurzanleitung Cloud Amp HyperX Firmware Updater

- I. Aktualisieren des USB-Geräts
  - 1. Verbinde das Amp USB-Gerät mit einem USB-Anschluss am PC.
  - 2. Führe den HyperX Firmware Updater aus.
  - 3. Klicke auf *Update*, wenn die Anwendung bereit ist.

| HyperX Amp Device Firmwa  | are Update | ×                                  |
|---------------------------|------------|------------------------------------|
| -                         | HYPER      | <                                  |
| Current firmware version: | 4, 1.0, 1  | Update                             |
| New firmware version:     | 4.1.1.2    |                                    |
|                           |            |                                    |
|                           |            |                                    |
|                           |            |                                    |
|                           | 20         | 18 Kingston Technology Corporation |

4. Ein Fenster öffnet sich und fragt, ob du fortfahren möchtest. Klicke auf *Ja*, um fortzufahren.

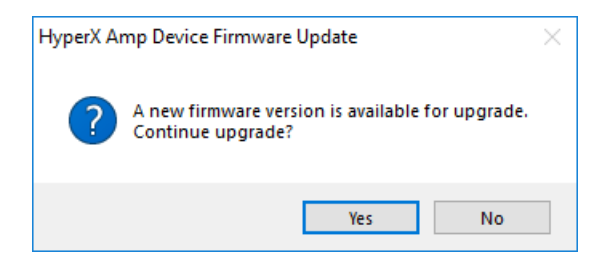

5. Im nächsten Fenster wirst du gewarnt, das Gerät während des Aktualisierungsvorgang nicht zu trennen. Klicke auf **OK**, um fortzufahren.

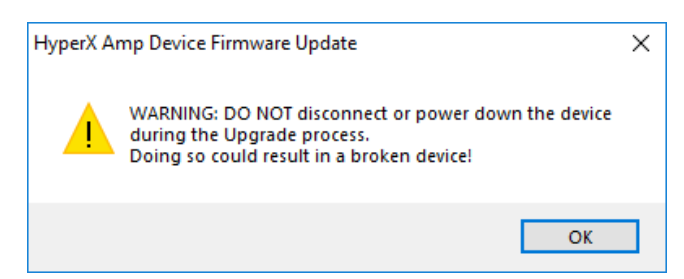

6. Sobald das Update beendet ist, klicke auf **OK**, um das Aufforderungsfenster zu schließen.

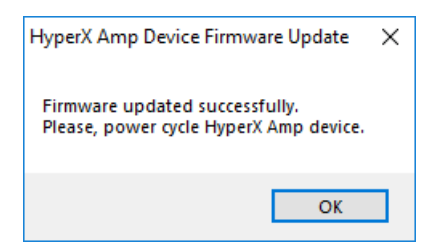

Das Amp USB-Gerät sollte jetzt die neueste Firmware ausführen.

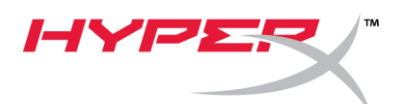

## Guide de démarrage rapide

Mise à jour du Firmware HyperX Cloud Amp

#### I. Mise à jour du dispositif USB

- 1. Branchez le dispositif USB Amp sur un port USB du PC.
- 2. Lancez la mise à jour du firmware HyperX.
- 3. Cliquez sur le bouton *Mettre à jour* lorsque l'application est prête.

| -lyperX Amp Device Firmwa | re Update | ×<br>/* |
|---------------------------|-----------|---------|
| Current firmware version: | 4.1.0.1   | Update  |
|                           | 1121212   |         |
|                           |           |         |

4. Un message apparaît et vous demande si vous souhaitez continuer. Cliquez sur le bouton *Oui* pour continuer.

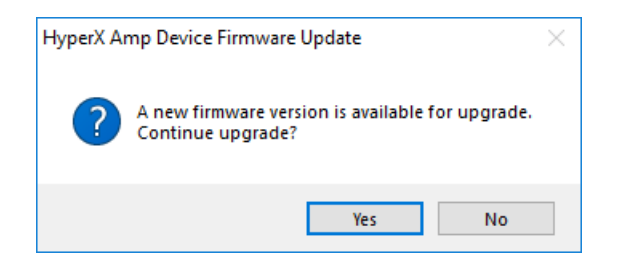

5. Une fenêtre contextuelle s'ouvre pour vous mettre en garde contre la déconnexion du dispositif pendant la mise à jour. Cliquez sur le bouton **OK** pour continuer.

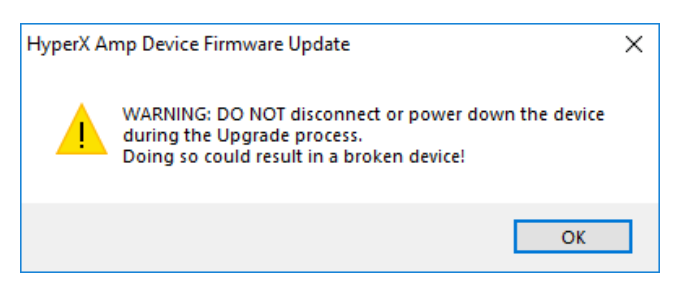

6. Lorsque la mise à jour est terminée, cliquez sur le bouton **OK** pour fermer la fenêtre.

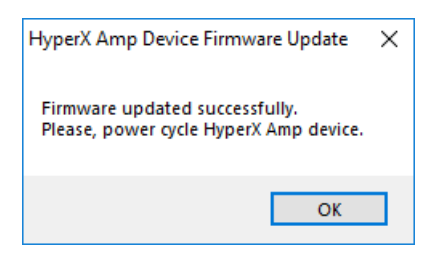

Le dispositif USB Amp dispose maintenant du firmware le plus récent.

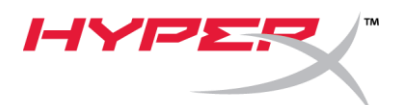

# Guida rapida all'uso

### Aggiornamento firmware per Cloud Amp HyperX

#### I. Aggiornamento del dispositivo USB

- 1. Collegare il dispositivo USB Amp alla porta USB del PC.
- 2. Eseguire l'aggiornamento del firmware HyperX.
- 3. Fare clic sul pulsante *Update (Aggiorna)* quando l'applicazione è pronta.

| HyperX Amp Device Firmwa  | are Update | ×<br>Ju                        |
|---------------------------|------------|--------------------------------|
| Current firmware version: | 4.1.0.1    | Update                         |
| New firmware version:     | 4.1.1.2    |                                |
|                           |            |                                |
|                           | 20         | 18 Kinoston Technology Corpora |

4. Apparirà una finestra a comparsa che chiede all'utente se desidera proseguire. Fare clic sul pulsante **Yes (Sì)** per proseguire.

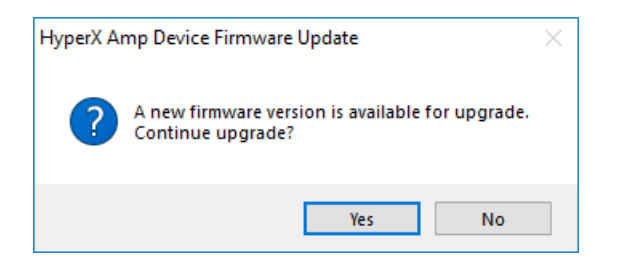

5. Verrà visualizzata una finestra a comparsa recante l'avviso di non scollegare il dispositivo durante l'aggiornamento. Fare clic sul pulsante *OK* per proseguire.

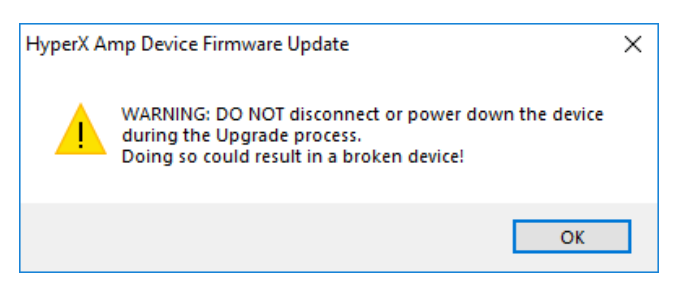

6. Al termine dell'aggiornamento, fare clic sul pulsante **OK** per chiudere la finestra a comparsa.

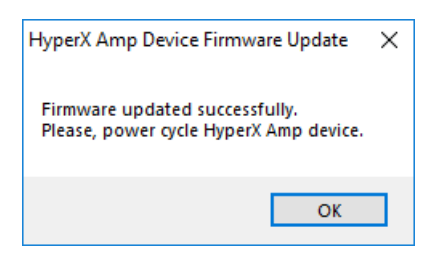

A questo punto, il dispositivo USB Amp disporrà del firmware più aggiornato.

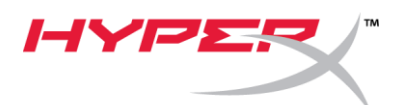

## Guia de início rápido

Ferramenta de atualização do Firmware HyperX Cloud Amp

#### I. Atualização do USB

- 1. Conecte o USB Amp a uma porta USB no PC.
- 2. Execute a ferramenta de atualização do firmware HyperX.
- 3. Clique no botão *Update* quando o aplicativo estiver pronto.

| HyperX Amp Device Firmwa  | are Update | ×                                  |
|---------------------------|------------|------------------------------------|
|                           | HYPER      | <hr/>                              |
| Current firmware version: | 4.1.0.1    | Update                             |
| New firmware version:     | 4.1.1.2    |                                    |
|                           |            |                                    |
|                           |            |                                    |
|                           | 20         | 18 Kingston Technology Corporation |

4. Você será perguntado se deseja continuar. Clique no botão Yes (Sim) para continuar.

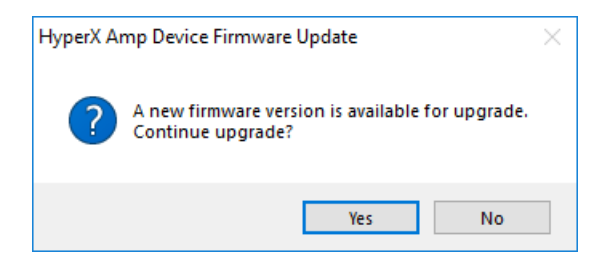

5. Você será avisado para não desconectar o dispositivo durante a atualização. Clique no botão **OK** para continuar.

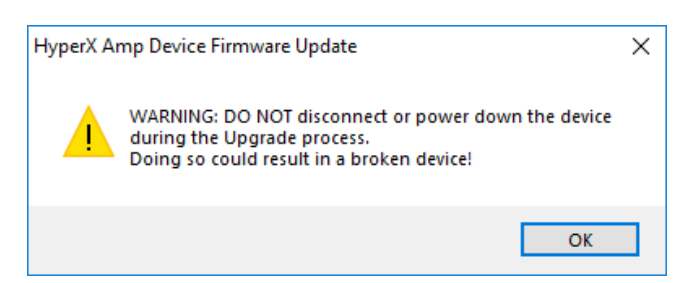

6. Quando a atualização estiver concluída, clique no botão **OK** para fechar a mensagem.

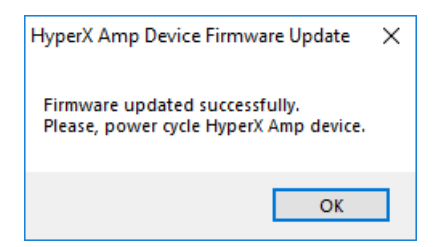

O USB Amp deve estar agora com o último firmware.

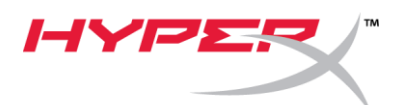

## Skrócona instrukcja obsługi

Narzędzie do aktualizacji oprogramowania sprzętowego Cloud Amp HyperX

#### I. Aktualizowanie urządzenia USB

- 1. Podłącz urządzenie Amp USB do portu USB w komputerze.
- 2. Uruchom narzędzie do aktualizacji oprogramowania sprzętowego HyperX.
- 3. Kiedy aplikacja będzie gotowa, kliknij przycisk Update (Aktualizuj).

| HyperX Amp Device Firmw   | re Update | ×                                   |
|---------------------------|-----------|-------------------------------------|
| Current firmware version: | 4.1.0.1   | <b>K</b><br>Update                  |
| New firmware version:     | 7,1,1,2   |                                     |
|                           | 20        | 018 Kingston Technology Corporation |

4. Zostanie wyświetlone okienko z pytaniem, czy chcesz kontynuować procedurę. Kliknij przycisk **Yes** (Tak), aby kontynuować.

| HyperX Ar | np Device Firmware Update                                             | $\times$ |
|-----------|-----------------------------------------------------------------------|----------|
| ?         | A new firmware version is available for upgrade.<br>Continue upgrade? |          |
|           | Yes No                                                                |          |

5. Zostanie wyświetlone okienko z ostrzeżeniem, aby nie odłączać urządzenia podczas aktualizacji. Kliknij przycisk **OK**, aby kontynuować.

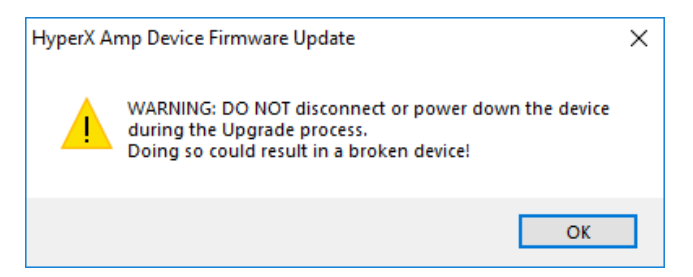

6. Po zakończeniu aktualizacji kliknij przycisk **OK**, aby zamknąć monit.

| HyperX Amp Device Firmware Update                                        | × |
|--------------------------------------------------------------------------|---|
| Firmware updated successfully.<br>Please, power cycle HyperX Amp device. |   |
| ОК                                                                       |   |

W urządzeniu Amp USB będzie zainstalowana najnowsza wersja oprogramowania sprzętowego.

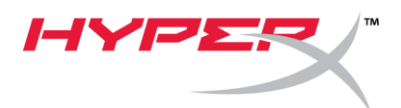

# Краткое руководство пользователя

Средство обновления встроенного ПО Cloud Amp HyperX

#### І. Обновление USB-устройства

- 1. Подключите USB устройства Атр к порту USB на ПК.
- 2. Запустите средство обновления встроенного ПО HyperX.
- 3. Когда приложение будет готово, щелкните кнопку Обновить.

| HyperX Amp Device Firmw   | are Update | ×                                   |
|---------------------------|------------|-------------------------------------|
| Ourrant firmware versions | HYPER      | <``                                 |
| New firmware version:     | 4.1.1.2    |                                     |
|                           |            |                                     |
|                           |            |                                     |
|                           | 20         | 018 Kingston Technology Corporation |

4. Появится окно с запросом на продолжение. Щелкните **Да**, чтобы продолжить.

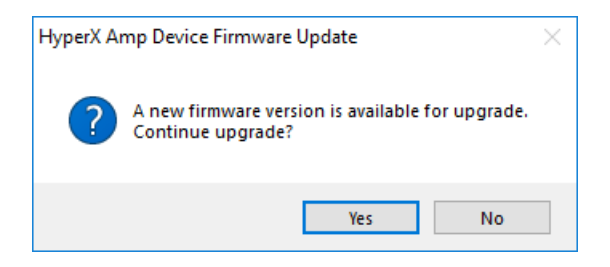

5. Появится подсказка с просьбой не отсоединять устройство в процессе обновления. Щелкните кнопку **ОК**, чтобы продолжить.

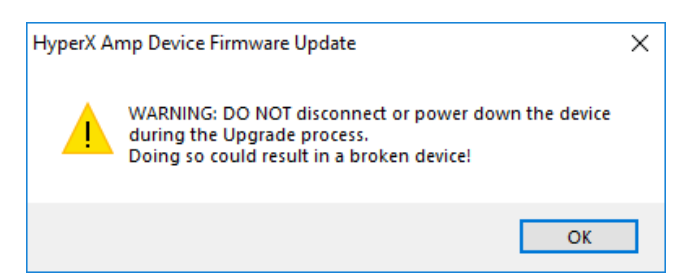

6. После завершения обновления щелкните кнопку ОК, чтобы закрыть подсказку.

| HyperX Amp Device Firmware Update                                        | × |
|--------------------------------------------------------------------------|---|
| Firmware updated successfully.<br>Please, power cycle HyperX Amp device. |   |
| ОК                                                                       |   |

Теперь USB устройства Атр должно быть обновлено до последней версии встроенного ПО.

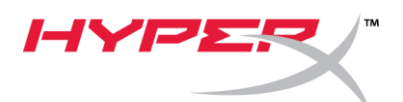

# Hızlı Başlangıç Kılavuzu

Cloud Amp HyperX Aygıt Yazılımı Güncellemesi

#### I. USB Aygıtını Güncelleme

- 1. Amp USB aygıtını, PC'deki USB bağlantı noktasına bağlayın.
- 2. HyperX yazılım güncelleştiriciyi çalıştırın.
- 3. Uygulama hazır olduğunda *Güncelle* düğmesine tıklayın.

| HyperX Amp Device Firmw                            | are Update         | X                                    |
|----------------------------------------------------|--------------------|--------------------------------------|
| Current firmware version:<br>New firmware version: | 4.1.0.1<br>4.1.1.2 | Update                               |
| _                                                  | 20                 | ) 18 Kingston Technology Corporation |

4. Devam etmek isteyip istemediğinizi soran bir komut istemiyle karşılaşacaksınız. Devam etmek için *Evet* düğmesine tıklayın.

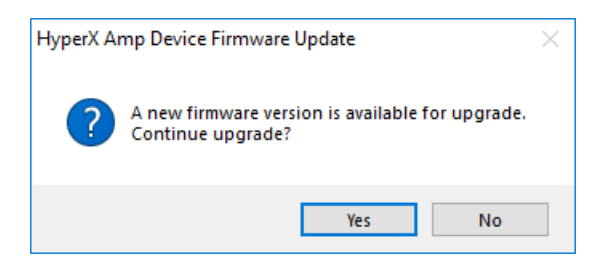

5. Güncelleştirme işlemi devam ederken aygıtın fişini çekmemenizi belirten bir uyarıyla karşılaşacaksınız. Devam etmek için *Tamam* düğmesine tıklayın.

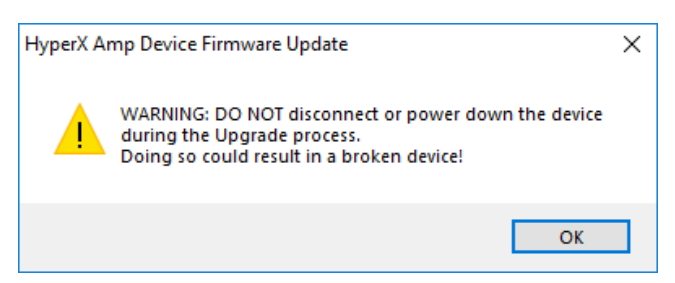

6. Güncelleştirme tamamlandığında *Tamam* düğmesine tıklayarak komut penceresini kapatın.

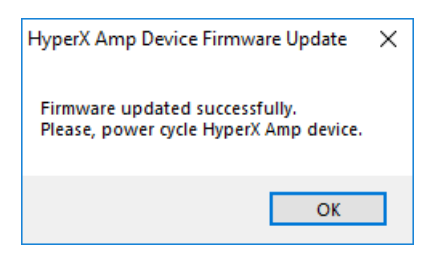

Amp USB aygıtı şimdi, en güncel aygıt yazılımında çalışmaya başlayacak.

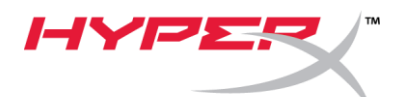

クイックスタートガイド Cloud Amp HyperX ファームウェアアップデーター

#### I. USBデバイスの更新

- 1. Amp USB デバイスを、パソコンの USB ポートに接続します。
- 2. HyperX ファームウェア アップデーターを実行します。
- 3. アプリケーションの準備ができたら、[更新] ボタンをクリックします。

| are Update         | ×                  |
|--------------------|--------------------|
| 4.1.0.1<br>4.1.1.2 | Update             |
|                    |                    |
|                    | 4.1.0.1<br>4.1.1.2 |

4. 続行の確認を求めるプロンプトがポップアップ表示されます。続行する場合は、[はい] ボタンをクリックします。

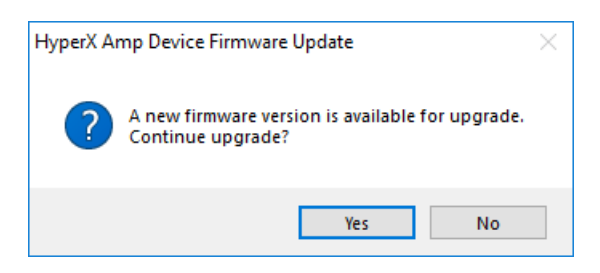

5. 更新中にデバイスを抜かないように警告するプロンプトがポップアップ表示されます。 続行する場合は、[はい] ボタンをクリックします。

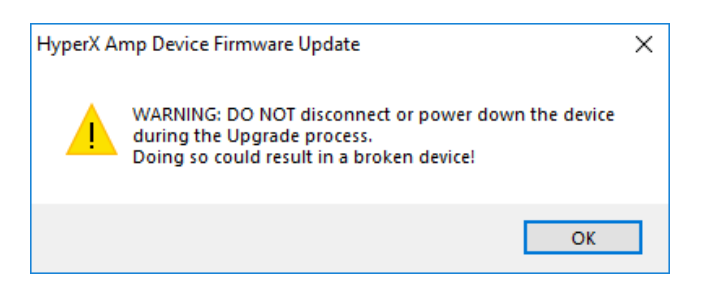

6. 更新が完了したら、[OK] ボタンをクリックして、プロンプトを閉じます。

| HyperX Amp Device Firmware Update                                        | × |
|--------------------------------------------------------------------------|---|
| Firmware updated successfully.<br>Please, power cycle HyperX Amp device. |   |
| ОК                                                                       |   |

これで、Amp USB デバイスが最新のファームウェアに更新されました。

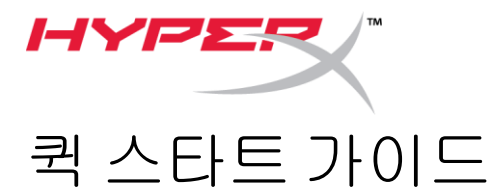

### Cloud Amp HyperX 펌웨어 업데이트 프로그램

#### I. USB 장치 업데이트하기

- 1. Amp USB 장치를 PC의 USB 포트에 연결합니다.
- 2. HyperX 펌웨어 업데이트 프로그램을 실행합니다.
- 3. 응용 프로그램이 준비되면 **업데이트** 버튼을 클릭합니다.

|                    | ×<br>/*            |
|--------------------|--------------------|
| 4.1.0.1<br>4.1.1.2 | Update             |
|                    |                    |
|                    | 4.1.0.1<br>4.1.1.2 |

4. 계속 진행할지 묻는 메시지가 나타납니다. 계속하려면 예 버튼을 클릭하십시오.

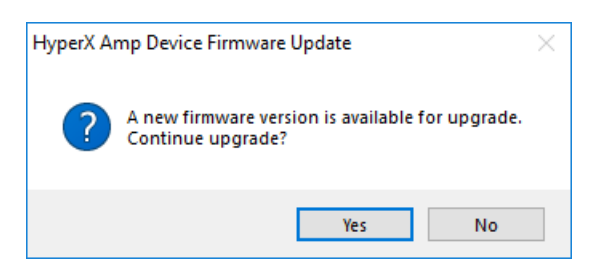

 업데이트 도중에 장치를 분리하지 말라는 경고 메시지가 나타납니다. 계속하려면 확인 버튼을 클릭하십시오.

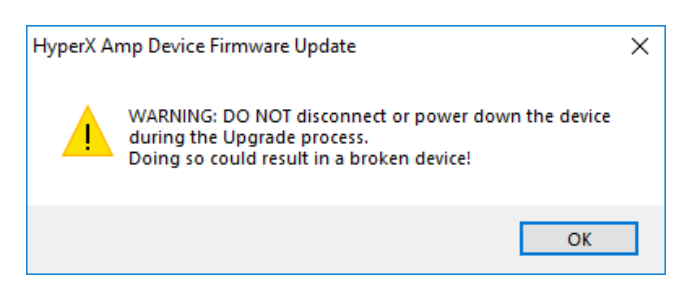

6. 업데이트가 완료되면 *확인* 버튼을 클릭해 메시지를 닫습니다.

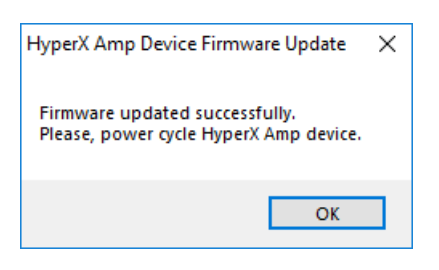

이제 Amp USB 장치가 최신 펌웨어로 업데이트 되었습니다.

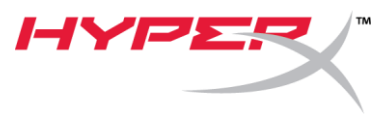

# คู่มือใช้งานอย่างย่อ

### Cloud Amp HyperX Firmware Updater

#### I. การอัพเดตอุปกรณ์ USB

- 1. ต่ออุปกรณ์ Amp USB เข้ากับพอร์ต USB ที่ PC
- 2. เรียกใช้ระบบอัพเดตเฟิร์มแวร์ของ HyperX
- 3. คลิกปุ่ม **Update** เมื่อแอพพลิเคชั่นพร้อมใช้งาน

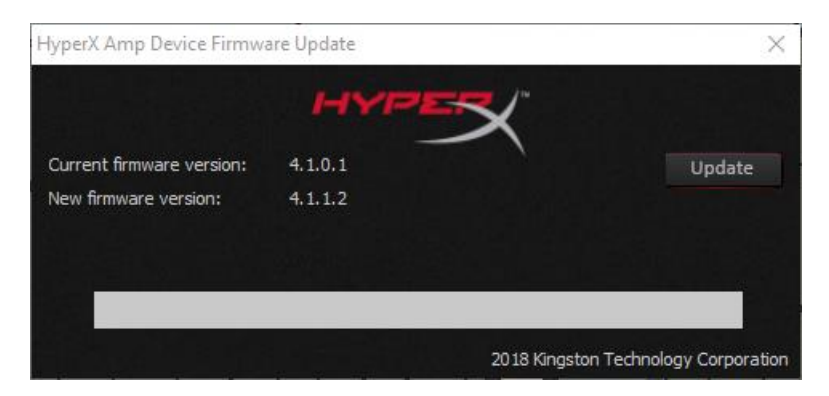

4. ระบบจะแจ้งถามว่าคุณต้องการดำเนินการต่อหรือไม่ คลิกที่ปุ่ม **Yes** เพื่อดำเนินการต่อ

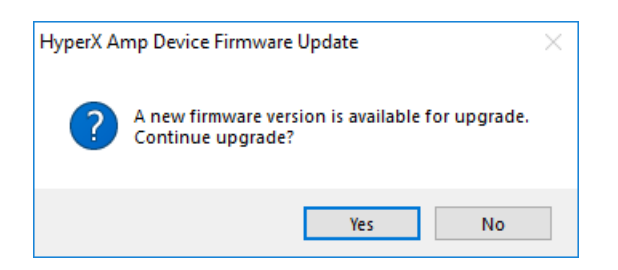

5. ข้อความแจ้งจะปรากฏขึ้นเพื่อเตือนไม่ให้ถอดสายอุปกรณ์ระหว่างการอัพเดต คลิกที่ปุ่ม **OK** เพื่อดำเนินการต่อ

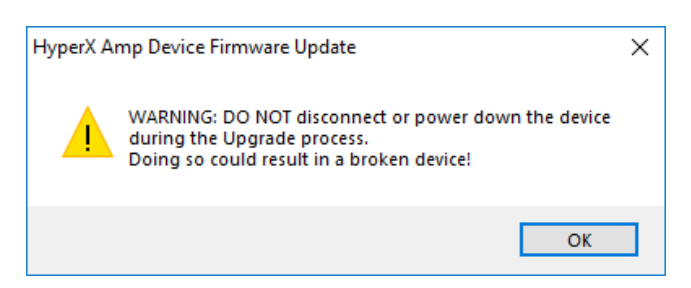

6. หลังจากอัพเดตเสร็จสิ้น ให้คลิกที่ปุ่ม **OK** เพื่อปิดส่วนการแจ้งเตือน

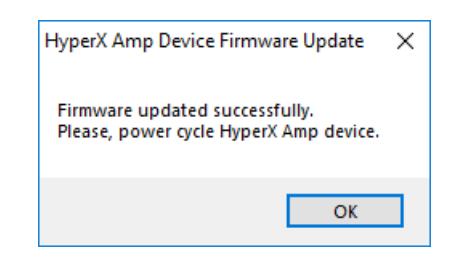

อุปกรณ์ Amp USB ควรติดตั้งเฟิร์มแวร์ตัวล่าสุด

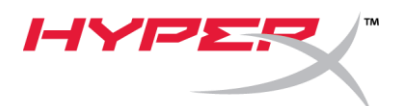

# Hướng dẫn nhanh Trình cập nhật firmware cho HyperX Cloud Amp

### I. Cập nhật Thiết bị USB

- 1. Cắm thiết bị Amp USB vào cổng USB trên máy tính.
- 2. Chạy trình cập nhật firmware HyperX.
- 3. Nhấp vào nút **Update** khi ứng dụng đã sẵn sàng.

| Update |
|--------|
|        |
|        |
|        |
|        |

4. Một lời nhắc hiện ra hỏi bạn có muốn tiếp tục không? Nhấp nút **Yes** để tiếp tục.

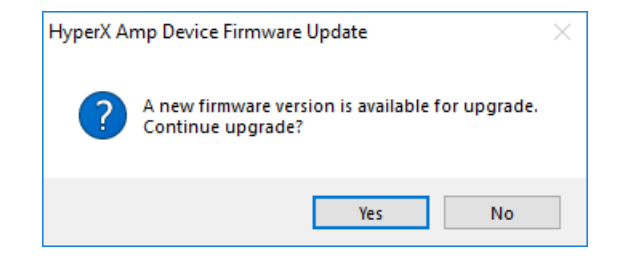

 Một lời nhắc hiện ra cảnh báo không được tháo thiết bị trong quá trình cập nhật. Nhấp nút OK để tiếp tục.

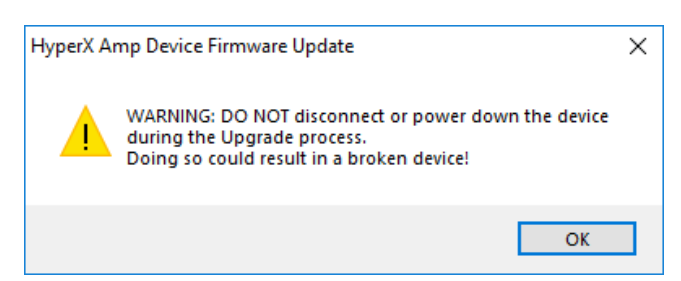

6. Sau khi cập nhật xong, nhấp **OK** để đóng lời nhắc lại.

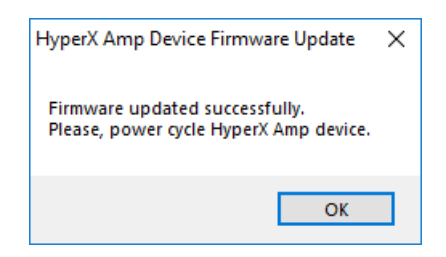

Thiết bị Amp USB giờ đây đã chạy trên firmware mới nhất.

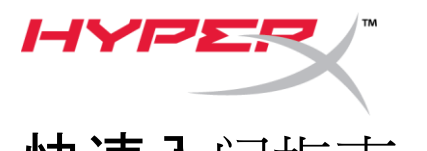

**快速入**门指南 Cloud Amp HyperX 固件更新程序

### I. 更新 USB 设备

- 1. 将 Amp USB 设备连接到 PC 上的 USB 端口。
- 2. 运行 HyperX 固件更新程序。
- 3. 程序准备就绪之后,单击更新按钮。

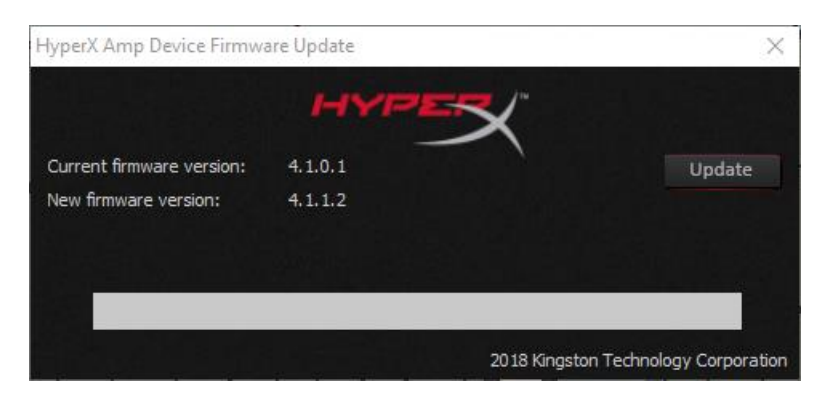

4. 会弹出一个提示窗口,询问您是否要继续。单击是按钮以继续。

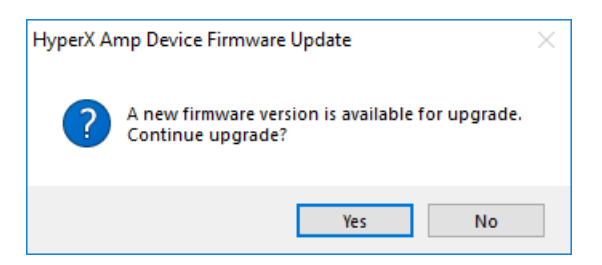

5. 会弹出一个提示窗口,提醒您在更新期间不要拔出设备。单击确定按钮以继续。

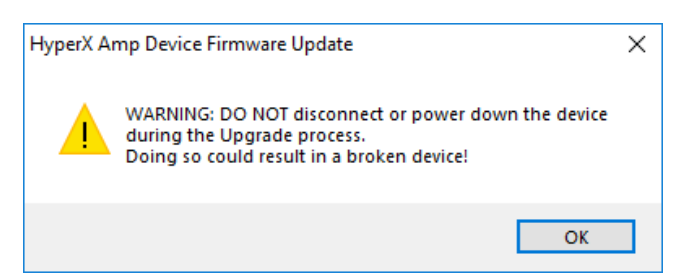

6. 更新完成之后,请单击确定按钮关闭提示。

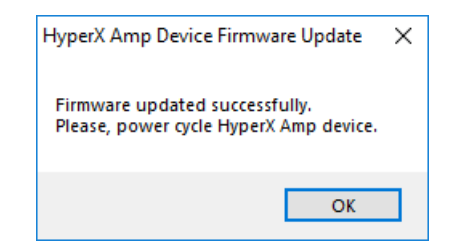

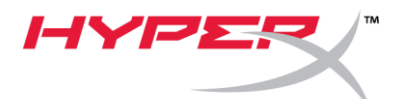

快速入門指南 Cloud Amp HyperX 韌體更新程式

### I. 更新 USB 裝置

- 1. 將 Amp USB 裝置連接到電腦上的 USB 連接埠。
- 2. 執行 HyperX 韌體更新程式。
- 3. 當應用程式就緒後, 點擊**更新**鍵。

| HYPER          | 1~               |
|----------------|------------------|
| 1.0.1<br>1.1.2 | Update           |
|                |                  |
|                | .1.0.1<br>.1.1.2 |

4. 系統將會彈出一個提示, 詢問您是否要繼續。點擊是即可繼續。

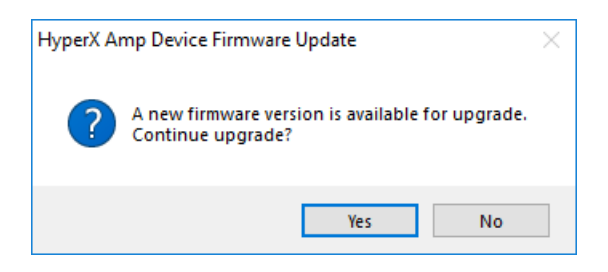

5. 系統將會彈出一個提示, 警告您不要在更新過程中拔除裝置。點擊 OK 即可繼續。

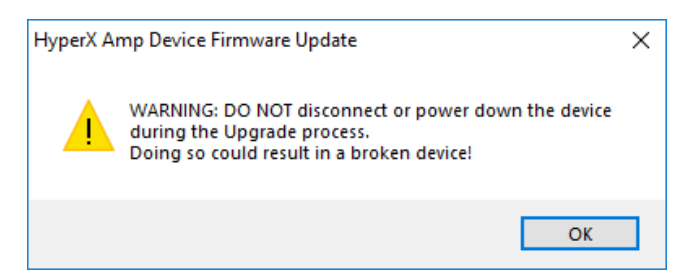

6. 完成更新後, 點擊OK 鍵, 即可關閉提示訊息。

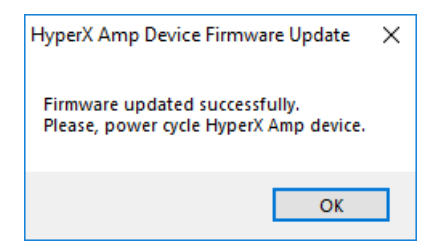

Amp USB 裝置現在已具備最新版的韌體。